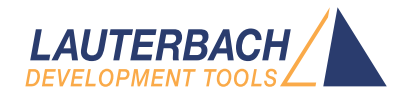

# Arm ETM Programming Dialog

Release 02.2024

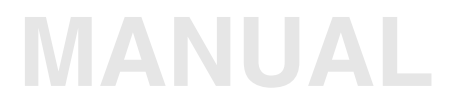

| TRACE32 Online Help                                                                                            |           |
|----------------------------------------------------------------------------------------------------|-----------|
| TRACE32 Directory                                                                                              |           |
| TRACE32 Index                                                                                                  |           |
| TRACE32 Documents                                                                                              | þ         |
| ICD In-Circuit Debugger                                                                                        |           |
| Processor Architecture Manuals                                                                                 |           |
| Arm/CORTEX/XSCALE                                                                                              |           |
| Arm ETM Programming Dialog                                                                                     | 1         |
| Initialization                                                                                                 | 3         |
| Initialization of the ETM                                                                                      | 3         |
| Programming                                                                                                    | 4         |
| How to Start                                                                                                   | 4         |
| Elements in the Dialog Box                                                                                     | 4         |
| Actions                                                                                                    | 6         |
| Events                                                                                                    | 7         |
| Levels                                                                                                    | 8         |
| ETM ALL 0, Clear, Load, View, Save                                                                             | 12        |
| Definitions                                                                                                    | 13        |
| Address/Range Definition                                                                                       | 13        |
| Data Definition                                                                                                | 17        |
| Counter Definition                                                                                             | 19        |
| Examples                                                                                                    | 21        |
| Example 1: Selective Trace on an Address Range                                                                 | 21        |
| Example 2: Selective Trace on an Address Range defined through a Symbol                                        | 23        |
| Example 3: Selective Trace on Access to a Symbol                                                               | 25        |
| Example 4: Trace the Entrance and Exit of Function Sieve                                                       | 27        |
| Example 5: Trace the first 200H Cycles in Function Sieve                                                       | 28        |
| Example 6: Trace all, when Function Sieve is reached goto Level 1 and stop Sampling a Debugging after 5 Cycles | and<br>29 |

## Initialization

## Initialization of the ETM

Initialize the ETM by using **ETM Settings** in the **Trace** menu or by entering the command **ETM.state**.

| <b>a</b> ™B::ETM |                   |                                   |             | _         |     |
|------------------|-------------------|-----------------------------------|-------------|-----------|-----|
| _ etm            | - TraceInclude    | <ul> <li>configuration</li> </ul> | - port      |           |     |
| C OFF            |                   | CycleAccurate                     | 🗖 HalfRate  | AComp:    | 8.  |
| 🖲 ON             | - TraceExclude    | 🗖 STALL                           | - PortSize  | AUsed:    | 0.  |
|                  |                   | CPRT                              | 8 💌         | DComp:    | 8.  |
| RESet            |                   | 🗖 BBC                             | - PortMode  | Map:      | 16. |
| O CLEAR          | - DataViewInclude | 🗖 DBGRQ                           | Normal 💌    | Counter:  | 4.  |
| I Register       |                   | <ul> <li>SmartTrace</li> </ul>    | - ProcID    | Seq:      | Yes |
|                  | – DataViewExclude | 1-8 💌                             | OFF 💌       | Extin:    | 4.  |
| _ TraceDelay     |                   | – FifoLevel –                     | - DataTrace | ExtOut:   | 4.  |
| 0.               |                   | 16.                               | Both 💌      | FifoFull: | Yes |
|                  | - FifoFullInclude | – MapDecode –                     |             | Protocol: | 0.  |
|                  |                   | 0x0                               |             |           |     |
|                  | - FifoFullExclude |                                   |             |           |     |
|                  |                   |                                   |             |           |     |
|                  |                   |                                   |             |           |     |

The broadcasting of the **program flow** can be controlled by **TraceInclude** (restrict the broadcasting of the program flow to the defined range) or **TraceExclude** (do not broadcast the program flow within the defined range). Either **TraceInclude** or **TraceExclude** can be specified.

The broadcasting of the **data flow** can be controlled by **DataViewInclude** (restrict the broadcasting of the data accesses to the defined range) or **DataViewExclude** (do not broadcast the data flow within the defined range).

For further details of this window please look for the manual **RiscTrace for ARM-ETM**.

## How to Start

The **ETM Programming** Dialog can be found on any TRACE32 CD dated September 2000 and later. To open the **ETM Programming** dialog use *Trigger Dialog* ... in the *Trace* menu.

An empty dialog box will appear. Please go on reading this manual to get an overview on the functionality of the dialog.

## **Elements in the Dialog Box**

#### Remark

- The intention of the **ETM Programming** dialog is to provide an intuitive and easy to use interface to program the **Embedded Trace Macrocell (ETM)** of ARM7 / ARM9.
- The ETM Programming Dialog Window does not represent the full functionality of the ETM.

#### Overview

| ETM Program                                          | ming                    |                                                                     |             | ļ                         | 6             |                   |                        |               |
|------------------------------------------------------|-------------------------|---------------------------------------------------------------------|-------------|---------------------------|---------------|-------------------|------------------------|---------------|
| Definition Ac<br>A-Range : V.<br>B-Range : C-Range : | ddress<br>.range(sieve) | Address       V     or       V     or       V     or       V     or | Addre       | ss definit                | tion field    |                   |                        |               |
| Value<br>DATA0:<br>DATA1:<br>- Level0-               | · D                     | V BYTE                                                              |             | V<br>OUNTO: [<br>OUNT1: [ | alue Co       | ount defii        | nition field           |               |
| Action<br>Trace                                      | IF A                    | dress/Range<br>Range 🗾                                              | RD/WR       |                           | Data          | Co<br>&           | ount                   | Even<br>-     |
|                                                      | → IF<br>→ IF<br>→ IF    | -<br>-<br>-                                                         | &<br>&      | • &<br>• &<br>• &         |               | • &<br>• &<br>• & |                        | •             |
| - Level1                                             | → IF<br>→ IF            | y<br>y                                                              | &<br>&      | - &<br>- &<br>- &<br>- &  |               | * &<br>* &<br>* & |                        | v<br>V<br>V   |
|                                                      | F<br>                   | ×<br>×<br>×                                                         | &<br>&<br>& | × &<br>× &<br>× &         |               | * &<br>* &<br>* & |                        | 7<br>7<br>7   |
| ETM ALL 0 C                                          | LEAR LOAD               | VIEW SAVE                                                           | ₽<br>       | rogram                    | Program & Sav | e prograr         | am & Save & C<br>mming | lose<br>About |

#### Actions

| ETM Programming     Opfinition     Address  A-Range : B-Range : C-Range : Value                                                                                                    | Address       V     or       V     or       V     or       V     or       V     or | V<br>V<br>V<br>Value |                                                                                                    |
|----------------------------------------------------------------------------------------------------|------------------------------------------------------------------------------------|----------------------|----------------------------------------------------------------------------------------------------|
| DATA0:<br>DATA1:                                                                                                    | V BYTE •<br>V BYTE •                                                               | COUNTO: COUNT1:      | V                                                                                                    |
| Level0     Action     Actions     IF     Trace     View Data     Goto Level1     Goto Level2     Decr COUNT0     Decr COUNT1     Reload COUNT1     Trigger TRACE     IF     Level2 | \ddress/Range RD/                                                                  | WR Data              | Count  Count Count Count  Count Count |
| ETM ALL 0 CLEAR LOAD                                                                                                    | VIEW SAVE                                                                          | rogram Program       | & V V V V V V V V V V V V V V V V V V V                                                                                                    |

An ETM Trigger Program performs ACTIONS depending on the state of the user program/target hardware.

| Тгасе                                                                                        | Trace instruction execution cycle                                                                        |  |  |  |  |  |  |
|----------------------------------------------------------------------------------------------|----------------------------------------------------------------------------------------------------|--|--|--|--|--|--|
| View Data                                                                                    | w Data Trace data access cycles                                                                          |  |  |  |  |  |  |
| Trigger TRACE Stop tracing                                                                   |                                                                                                    |  |  |  |  |  |  |
| Decr Count0<br>Decr Count1Decrement the counter identified by the label COUNT0<br>or COUNT1. |                                                                                                    |  |  |  |  |  |  |
| Reload Count0<br>Reload Count1                                                               | Set the counter identified by the label <b>COUNT0</b> or <b>COUNT1</b> to value specified in definition. |  |  |  |  |  |  |
| Goto Level0<br>Goto Level1<br>Goto Level2                                                    | Go on tracing according to the actions defined under <b>Level0</b> ,<br>Level1 or<br>Level2.             |  |  |  |  |  |  |

#### Events

| – Level0 –  |               |       |      |       |
|-------------|---------------|-------|------|-------|
| Action      | Address/Range | RD/WR | Data | Count |
| <b>↓</b> IF | • &           |       | k 🔽  | &     |
| <b>↓</b> IF |               |       | k 🔽  | & 🗸   |
| - IF        | B-Range       |       | k 💽  | &     |
| . IF        | C-Range       | •     | k 💽  | &     |
| - Level1    | AC-Range      |       |      |       |
| 🚽 IF        | BC-Range      | 3 -   | k 🗸  | & _   |
| 🚽 IF        | NOT B-Range   | 3 -   | k 🔽  | & 🗸   |
| 🚽 🖂 🖬       | NOT C-Range   | 3 🖵 🗌 | k 🔽  | & 🗸   |
| - Level2    |               |       |      |       |

The state of the user program/target system is described by different characteristics. Different characteristics combined through **LOGICAL AND** form an event. An action will only be performed if the user program/target system is in the state defined by the event. The characteristics are:

| Address/Range | Address or address range<br>To be defined in the address definition fields <b>A-Range</b> ,<br><b>B-Range</b> or <b>C-Range</b> |
|---------------|----------------------------------------------------------------------------------------------------|
| RD/WR         | CPU cycle type <b>FETCH, EXECUTE, READ</b> , <b>WRITE</b> or <b>ACCESS</b> (READ or WRITE)                                      |
| Data          | CPU data<br>To be defined in the data definition fields <b>DATA0</b> or <b>DATA1</b>                                            |
| Count         | Counter or Time Counter<br>To be defined in the count definition fields <b>COUNT0</b> or <b>COUNT1</b>                          |

If no characteristic is chosen the action is carried out at every CPU cycle.

Three different levels can be used to define a set of actions. The levels can be referenced by the logical names **Level0**, **Level1** and **Level2**. Within the ETM the levels are implemented as states. Use the action **Goto Level x** to let the system switch to Level x and to carry out only the actions under Level x.

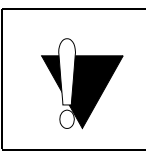

After programming the ETM with **Goto Level** *x* actions the state sequencer will be set to **Level 0**.

Be aware Goto Level x used in different Levels does not mean the same. It always implies a transaction from the current Level to Level x. e.g using Goto Level 2 in the area at Level 0 means the transaction from Level 0 to Level 2

|   | - Level0    |    |               |   |       |   |      |   |       |
|---|-------------|----|---------------|---|-------|---|------|---|-------|
| I | Action      |    | Address/Range |   | RD/WR |   | Data |   | Count |
| ł | Goto Level1 | IF | A-Range 🔹     | & | •     | & | -    | & | -     |
| I | •           | IF | •             | & | •     | & | •    | & | •     |
| I | •           | IF | •             | & | •     | & | •    | & | •     |
| I | •           | IF | •             | & | •     | & | •    | & | •     |
| ► | Level1      |    |               |   |       |   |      |   |       |
| I | Trace       | IF | •             | & | •     | & | •    | & | •     |
| I | View Data 🗾 | IF | •             | & | •     | & | •    | & | •     |
| I | -           | IF | <b>•</b>      | & | •     | & | •    | & | ·     |
|   | – Level2 –  |    |               |   |       |   |      |   |       |
|   |             | IF | -             | 2 |       | 2 |      | 2 | -     |

For this example trace and data access trace is activated if A-Range is reached. The state sequencer changes form Level 0 to Level1 if an address within A-Range is reached. What you don't see is that the actions Trace and View Data only take place if the system is in Level 1. That means Trace and View Data have a implied condition "if Level1".

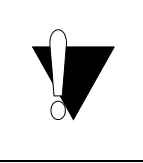

Special Feature in Level 0:

Actions in Level 0 that are used after a **Goto Level 1** or **Goto Level 2** command get the implied condition "if Level 0". If they are used before the Goto Level x command Actions are carried out in **every** Level.

|   | - Level0             |               |       |      |            | <u> </u> |
|---|----------------------|---------------|-------|------|------------|----------|
|   | Action               | Address/Range | RD/WR | Data | Count      |          |
| ſ | Goto Level1 - IF     | A-Range 💽     | &     | - &  | ▼ &        | -        |
| П | Trace IF             | •             | &     | - &  | ▼ &        | -        |
|   | Only if Level 0 🖵 IF | •             | &     | - &  | ▼ &        | -        |
|   | . F                  | •             | &     | - &  | ▼ &        | -        |
| l | Level1               |               |       |      |            |          |
|   | View Data 🗾 IF       | •             | &     | - &  | <u>→</u> & | -        |
| L | Goto Level0 🗾 IF     | NOT A-Range 📃 | &     | - &  | <u>→</u> & | •        |
|   | - IF                 |               | 2     | - 8  | - 2        |          |

|    | ► Level0               |                |            |            |      |       |
|----|------------------------|----------------|------------|------------|------|-------|
|    | Action Trace in all le | vels Address/R | ange R     | D/WR       | Data | Count |
| Ш  | Trace                  | . F            | <b>→</b> & | <b>→</b> & |      | k 🔽   |
| ١r | Goto Level1            | ▼IF A-Range    | • &        | • &        |      | k 💽   |
| ш  |                        |                | - &        | <b>↓</b> & |      | k 🔽   |
| 11 |                        |                | • &        | • &        |      | k 💽   |
| 4  | ►Level1                |                |            |            |      |       |
|    | View Data              |                | • &        | • &        |      | k 💽   |
| 4  | Goto LevelO            | F NOT A-Ra     | ange 🔽 🌡   | <b>▼</b> & |      | k 🔽   |
|    | ſ                      |                |            |            |      |       |

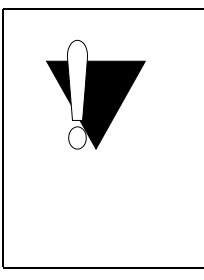

Restrictions due to implied Level x condition:

Due to the fact that only one logical combination AND and OR are possible within an event (see also Address Definition) in Level 1 and Level 2 and in the area after a Goto Level x of Level 0 only one further condition is allowed. This means either address range or counter could be used. The first part of the event is used by the Level x condition. If more than one combination has to be used to build an event it will result in an error message.

| 🐣 ETM Programming    |              |               |              |              | - D ×      |
|----------------------|--------------|---------------|--------------|--------------|------------|
| – Definition –––––   |              |               |              |              |            |
| Address              | 3            | Address       |              |              |            |
| A-Range : v.range    | e(flags)     | / or          | V            |              |            |
| B-Range : D:0x12     | 2000x1300    | / or          | V            |              |            |
| C-Range :            | N            | / or          | V            |              |            |
| Value                |              |               |              |              |            |
|                      |              |               |              | 1            | vl         |
|                      |              |               | COUNTI:      | ,            | - <u>v</u> |
| DATAL J              |              |               | COONTI. J    |              | <u> </u>   |
| – Level0 –           |              |               |              |              |            |
| Action               | Address      | /Range RD     | /WR Data     |              | Count      |
| Goto Level1          | ▼IF A-Rang   | e 🔹 🌾         | - &          | ₹ &          | •          |
|                      |              | • &           | - &          | ₹ &          | <b>_</b>   |
|                      |              | • &           | <b>↓</b> &   | <b>→</b> &   | •          |
|                      |              | • &           | - &          | ₹ &          | <b>_</b>   |
| - Level1             |              |               |              |              |            |
| Trace                |              | e 🔽 🕷         | - &          | <b>√</b> &   | <b></b>    |
|                      | F IF         | • &           | - &          | <b>↓</b> &   |            |
|                      | F F          | - &           | - &          | ÷ &          | NOT COUNTO |
| - Level2             | _ ,          |               | _ /          |              | COUNT1     |
|                      | IF 🛛         | - &           | - &          | <u>ه</u> ا ب |            |
| B::                  |              |               |              |              |            |
| loo many condi       | tions define | ed for Level1 | . line 1. !  |              |            |
| emulate Data         | Var          | trigger devic | ces Analyzer | PERF         |            |
| SR:000093BC \\armle\ | \arm\sieve   |               |              |              |            |

| _ |   | _          | -       |
|---|---|------------|---------|
|   | _ | <br>Proor  | 2000000 |
|   | _ | <br>I IUUI |         |
|   |   |            |         |

|   | пI | ×. |
|---|----|----|
| _ |    |    |

| - Definition   |             |                |            |                |            |          |            |
|----------------|-------------|----------------|------------|----------------|------------|----------|------------|
|                | Address     |                | Address    |                |            |          |            |
| A-Range :      | v.range(fla | gs)            | V or       |                | V          |          |            |
| B-Range :      | D:0x1200-   | -0x1300        | V or       |                | V          |          |            |
| C-Range :      |             |                | V or       |                | V          |          |            |
| V              | alue        |                |            |                | Value      | e        |            |
| DATA0:         |             |                |            | - C            |            |          | V          |
| DATA1:         |             |                |            |                | DUNT1:     |          |            |
| ,<br>          |             |                |            | _              | ,          |          | _          |
| - Levelu       |             | و د د او او او | . /D       | DD 4-70        | D-1        | _        | Count      |
| Action         |             | Addres         | s/Hange    | RU/WR.<br>⊐l E | Data       | a        |            |
| Goto Level1    |             | F A-Ran        | ge 💌       | <u> </u>       | <u> </u>   | -        | ά <u> </u> |
| Trace          |             | <u> </u>       |            | · &            | <b>▼</b> & | •        | & COUNTO 🔄 |
|                |             | IF             |            |                | <b>→</b> & | •        | & 🗸        |
|                |             | F IF B.Ban     | ge<br>De   |                | - &        | *        | & 🔹        |
| _<br>_ Level1  |             | C-Ran          | ge         | ,              |            |          |            |
| View Data      |             | AB-Ra          | nge        |                | - 2        |          | 1 ×        |
|                |             | ELLE BC-Ba     | nge<br>nge | ┣━━━           | , [        |          |            |
|                |             |                | N-Range    |                | °          | <u> </u> |            |
|                |             |                | I-Range    |                | ▼ &        | -        | × ·        |
| – Level2 – – – |             |                | ,-Hange    |                |            |          |            |
| R::            |             |                |            |                |            |          |            |
| Too many       | conditi     | ons defin      | ied for L  | evel0. D       | ine Z. !   |          |            |
| emulate        | Data        | Var            | trigger    | devices        | Analyzer   | PERF     |            |
| SR:000093BC    | \\armle\arm | n\sieve        |            |                |            |          |            |

At the bottom of the dialog you find the buttons to control the dialog.

| ETM ALL 0 CLEAR LOAD VIEW SAVE | Program Program & Save Program & Sav | e & Close |
|--------------------------------|--------------------------------------|-----------|
| Actual used file:              | V                                    | About     |

If you save the contents of the dialog a **PRACTICE** file is generated. To program the ETM either use the buttons Program or Program&Save or Program & Save & Close. You can also run the generated PRACTICE file from the command line of TRACE32 with the command **DO** *<file>* to program the ETM.

Use the button **ETM ALL 0** to set all ETM registers to 0. Compared to **ETM.RESet** this command does not reset the address and data comparators, the counter actions and the sequencer actions in the ETM. This could cause strange result in the output.

Use the button CLEAR to reset the dialog window if you want to begin from the scratch.

With the button **LOAD** an earlier designed ETM program file can be read into the dialog window. The ETM is not programmed.

Only ETM programs written with the ETM Dialog can be reloaded into the dialog.

Press the button **VIEW** and you will see the contents of the dialog written down in statements of the ETM programming language. Use this button now and then to learn the basics of the ETM programming language.

If you do not want the content of the dialog to be save to a file use the button **Program** to program the ETM.

**Program & Save** will write the contents of the dialog to the file which is specified under **Actual used file**. After that the ETM will be programmed. If no file name is given you will be asked to define one. The ETM is successfully programmed if you get the message in the state line of TRACE32.

| B:: <br>ETM prog | jammed sud     | cessfully | ļ       |         |          |
|------------------|----------------|-----------|---------|---------|----------|
| emulate          | Data           | Var       | trigger | devices | Analyzer |
| SR:00009174      | 4 \\armle\arm' | \main     |         |         |          |

Otherwise the error is shown in the state line of TRACE32 or a message box appears.

**Program & Save & Close** works the same as **Program & Save** except that the dialog will be closed after the ETM is programmed successfully.

#### Address/Range Definition

| Å ETM Progr    | amming  |      |         |   |
|----------------|---------|------|---------|---|
| – Definition — |         |      |         |   |
|                | Address |      | Address |   |
| A-Range :      |         | V or |         | V |
| B-Range :      |         | V or |         | V |
| C-Range :      |         | V or |         | V |

Up to three different address areas can be defined in this part of the dialog. This areas are later referenced by the logical names **A-Range**, **B-Range** or **C-Range**. The logical name **AB-Range** defines an area declared through the area **A-Range** combined with the area **B-Range** by **LOGICAL AND**.

Each area e.g. **A-Range** allows to define the address space through two different singular address parts. One of this part can hold a single address or an address range. The singular address parts are combined through **LOGICAL OR** to form the characteristic named **A-Range**.

If you don't know how to specify an address or an address range click the V button.

| 🗢 Define Address 👘 |           |              |              | - 🗆 🗵 |
|--------------------|-----------|--------------|--------------|-------|
| 🔽 all values HEX   |           |              | 43           |       |
| Single Address     | Mem.Class | Value/Symbol | V            |       |
| C Range            | Mem.Class | Value/Symbol | Value/Symbol | V     |
| C HLL-Range        | Symbol    | ∀            | CLEAR        | ОК    |

With the appearing sub dialog a single address or any kind of range can be defined easily.

As you are familiar with the syntax of defining an address in TRACE32 just fill out the dialog.

| Å ETM Prog   | ramming        |         |   | - D X |
|--------------|----------------|---------|---|-------|
| - Definition |                |         |   |       |
|              | Address        | Address |   |       |
| A-Range :    | v.range(flags) | V or    | V |       |
| B-Range :    |                | V or    | V |       |
| C-Range :    |                | V or    | V |       |
|              |                |         |   |       |

The defined address area will be used to define the condition for carrying out an action in the main dialog.

|   | 🐣 ETM P      | rogramming     |             |         |            |       |     |     |
|---|--------------|----------------|-------------|---------|------------|-------|-----|-----|
|   | - Definition | ı —            |             |         |            |       |     |     |
|   |              | Address        |             | Address |            |       |     |     |
|   | A-Range      | v.range(flags) | V or        |         | V          |       |     |     |
|   | B-Range :    | :              | v or        |         | V          |       |     |     |
| < | C-Range :    | :              | V or        |         | V          |       |     |     |
|   |              | Value          |             |         |            | Value |     |     |
|   | BATAO:       |                | V           | BYTE 💽  | COUNTO:    |       |     | ۷   |
|   | DATA1:       |                | V           | BYTE 💽  | COUNT1:    |       |     | V   |
|   | – Level0 –   |                |             |         |            |       |     |     |
|   | Action       | *              | Address/Ran | ge RD/  | WR         | Data  | Co  | bur |
|   | Trace        | •              | IF A-Range  |         | <b>•</b> i | ۵ (   | • & |     |
|   |              |                | IF          | - 8     |            | ٤ 🗖   | - 2 | _   |

If not address area is defined at the time you want to choose an address condition you will be asked to do so.

| 🕸 ETM Programming |                           |                        |
|-------------------|---------------------------|------------------------|
| - Definition      |                           |                        |
| Address           | Address                   |                        |
| A-Range: \        | / or V                    |                        |
| B-Range: 📃 🗌      | / or V                    |                        |
| C-Range:          | / or V                    |                        |
|                   |                           |                        |
| Value             |                           |                        |
| DATA0:            | BYTE - Define Address     |                        |
| DATA1:            | V BYTE 💽 🗹 all values HEX |                        |
| 1                 |                           | Mem.Class Value/Symbol |
|                   | Single Address            |                        |
| Action Address,   | (Hange HL                 |                        |
| Trace IF          | <u> </u>                  | Mem.Class Value/Symbol |
|                   | C Range                   |                        |
| ■ IF B-Bang       |                           |                        |
| F C-Rang          |                           | Symbol                 |
| Level1 AB-Ran     | ge 🖆 🔿 HLL-Range          | V                      |
| IF BC-Ran         |                           |                        |
|                   | Range                     | -181 -11               |
|                   | Range                     |                        |
|                   |                           |                        |

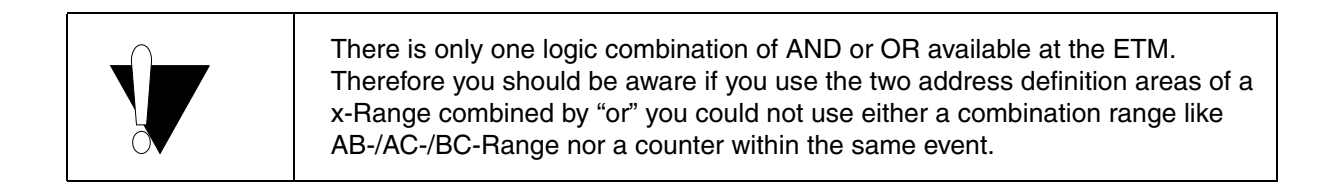

| a ETM Prog     | gramming    |           |               |                |            |      |            |          |
|----------------|-------------|-----------|---------------|----------------|------------|------|------------|----------|
| – Definition – |             |           |               |                |            |      |            |          |
|                | Address     |           | Address       | :              |            |      |            |          |
| A-Range :      | v.range(fla | igs)      | V or D:0x12   | 340x1300       | V          |      |            |          |
| B-Range :      | P:0x94bc-   | -0x9500   | V or          |                | V          |      |            |          |
| C-Range :      |             |           | V or          |                | V          |      |            |          |
| ,              | /alue       |           |               |                | Val        | ue   |            |          |
|                |             |           |               | - I c          | OUNTO:     |      | V          |          |
| DATA1:         |             |           |               |                | OUNT1:     |      |            |          |
|                |             |           |               | _              |            |      |            |          |
| - LevelU       |             |           |               |                |            |      |            |          |
| Action         |             | Addres:   | s/Range       | RD/WR          | Da         | ata  | Count      |          |
| Trace          |             |           | 1             | <u>- &amp;</u> | <u> </u>   |      | <u> </u>   | <u>-</u> |
|                |             | F A-Ban   | е             |                | <u> </u>   |      | <u> </u>   | <u> </u> |
|                |             | F B-Rang  | je<br>je      |                | <u> </u>   |      | <u> </u>   | <u> </u> |
|                |             | F C-Ran   | je<br>nae     |                | <b>→</b> & |      | <u>→</u> & | •        |
| - Level1       |             | AC-Ra     | nge           |                |            |      |            |          |
|                |             |           | nge<br>-Range |                | <u> </u>   |      | <u>~</u> & | 7        |
|                |             | IF NOT B  | -Range        |                | <u> </u>   |      | <u> </u>   | 7        |
|                |             |           | -Hange        | ┱╼╝            | ~ &        |      | - &        | $\nabla$ |
| Louol2         |             |           |               |                |            |      |            |          |
| B::            |             |           |               |                |            |      |            |          |
| Too many       | conditi     | ons defin | ed for L      | evel0. l       | ine 1. !   |      |            |          |
| emulate        | Data        | Var       | trigger       | devices        | Analyzer   | PERF | Port       |          |

SR:00009174 \\armle\arm\main

| © ETM Programming                                   | - 🗆 🗙 |
|-----------------------------------------------------|-------|
| - Definition                                        |       |
| Address Address                                     |       |
| A-Range : v.range(flags) V or D:0x12340x1300 V      |       |
| B-Range : P:0x94bc0x9500 V or V                     |       |
| C-Range : V or V                                    |       |
| Value Value                                         |       |
| DATA0: V BYTE V COUNTO: V                           |       |
| DATA1: V BYTE V COUNT1: V                           |       |
| LevelO                                              |       |
| Action Address/Range RD/WR Data Count               |       |
| Trace IF A-Range 🔹 & FETCH 💌 & 💌 &                  | •     |
|                                                     |       |
|                                                     |       |
|                                                     |       |
| Levelt                                              |       |
| B::                                                 |       |
| Too many conditions defined for Level0. line 1. !   |       |
| emulate Data Var trigger devices Analyzer PERF Port |       |
| SR:00009174 \\armle\arm\main                        |       |

**RD/WR..** and **Data** conditions are internally connected to Address/Range therefore you can use them without restrictions for the logical combination.

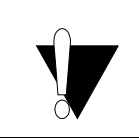

Be aware if you use RD/WR.. e.g FETCH with a special range e.g. A-Range you are not able to use A-Range with a different RD/WR.. condition e.g. ACCESS. The same applies if you use A-Range with condition DATA0/1.

#### **Data Definition**

| Value    | Value            |
|----------|------------------|
| DATA0:   | V BYTE COUNTO: V |
| DATA1:   | V BYTE COUNT1: V |
| - Level0 | LONG             |

Two different data values can be used to observe the data on the data bus. The data values are later referenced by the labels **DATA0** and **DATA1**.

| 🌲 ETM Progr    | amming         |              |                      |       |
|----------------|----------------|--------------|----------------------|-------|
| – Definition — |                |              |                      |       |
|                | Address        | Address      |                      |       |
| A-Range :      | v.range(flags) | V or         | V                    |       |
| B-Range :      |                | V or         | V                    |       |
| C-Range :      |                | V or         | V                    |       |
| Va             | alue           |              | Value                |       |
| DATA0: 0x      | 1234           | V WORD -     | COUNTO:              | V     |
| DATA1:         | 1              | V BYTE -     | COUNT1:              | V     |
| - Level0       |                |              |                      |       |
| Action         | Addre          | ess/Range RE | <del>J/WR</del> Data | Count |
| Trace          |                | inge 💽 & 🕅   | RITE 💽 & DATAO       | • & • |
|                | Ţ IF           | • &          | • & -                |       |
|                |                | - 2.         | - 2.                 | - 2   |

The data is defined through the value and the type. If you don't know how to specify a data value just click the V button.

| Å Define Data |                  | - D X |
|---------------|------------------|-------|
| Type: BYTE 💌  | R all values HEX |       |
| Single Value  | Value            |       |
| C Mask        | Value Value      |       |
|               | CLEAR            | OK    |

With the appearing subdialog a single data, a data range or a mask can be defined easily.

With the type you specify the width of the value. **BYTE**, **WORD** and **LONG** are available.

As you are familiar with the syntax of defining data in TRACE32 just fill out the dialog.

|        | Value  |   |      |   |
|--------|--------|---|------|---|
| DATA0: | 0x1234 | V | WORD | Ŧ |
| DATA1: |        | V | BYTE | Ŧ |

If there is no data defined at the time you want to use a data condition you will be asked to do so.

| 🎄 ETM Programming        |              |                                       | = 0 ×    |
|--------------------------|--------------|---------------------------------------|----------|
| - Definition             |              |                                       |          |
| Address                  | A ddeese     |                                       |          |
| A-Range : v.range(flags) | Define Data  |                                       |          |
| B-Range :                | Type: BYTE 💌 | all values HEX                        |          |
| C-Range :                |              |                                       |          |
| Value                    | Single Value | Value                                 |          |
| DATA0:                   |              | · · · · · · · · · · · · · · · · · · · |          |
| DATA1:                   | C Mask       | Value Value                           |          |
| - Level0                 |              | BIN                                   |          |
| Action Ad                |              |                                       |          |
| Trace IF A-              |              |                                       | CLEAR OK |
| IF IF                    | . ₹          | ▼ &                                   |          |
| IF IF                    | - &          | • & DATAU                             |          |
| IF I                     | <b>-</b> &   | • & •                                 | δ        |

As the Data comparators of the ETM are strongly connected to the address range you cannot use a Data comparator without an address range. If you do so you get an error message.

| Valu       | e             | ١       | Value |       |
|------------|---------------|---------|-------|-------|
| DATA0: 0x1 | V BYTE        | COUNTO: |       | V     |
| DATA1:     | V BYTE        | COUNT1: |       | V     |
| – Level0 – |               |         |       |       |
| Action     | Address/Range | RD/WR   | Data  | Count |
| Trace      | ▼ IF ▼        | & 🗸 &   | • &   | -     |
|            | F F           | & 🔹 &   | DATAO |       |
|            | F F           | & 💽 &   | DATA1 | ·     |
|            |               | •       |       |       |

| B::                                  |           |         |          |          |           |           |         |      |    |  |
|--------------------------------------|-----------|---------|----------|----------|-----------|-----------|---------|------|----|--|
| Address                              | condition | not def | ined for | data acc | ess in le | evel0. li | ne 1. ! |      |    |  |
| emulate                              | Data      | Var     | trigger  | devices  | Analyzer  | PERF      | Port    | Step | Go |  |
| SR:00009174 \\armle\arm\main stopped |           |         |          |          |           |           |         |      |    |  |

For controlling the flow two different counters can be defined. For each counter you can define the maximum value. The counters are referenced in the condition of an action by the labels **COUNT0** and **COUNT1**.

|            | Value            |                                         | Value  |          |
|------------|------------------|-----------------------------------------|--------|----------|
| DATA0:     | ✓ B <sup>1</sup> | YTE 💽 COUNTO:                           | 0x100  | V        |
| DATA1:     | V B'             | YTE 🚽 COUNT1:                           |        |          |
| – Level0 — |                  |                                         |        |          |
| Action     | Address/Range    | RD/WR                                   | Data ( | Count    |
| Trace      |                  | • & • * * * * * * * * * * * * * * * * * |        | COUNTO 🗾 |

After programming the ETM the counter is set to 100H. If no action is used to decrement the counter COUNT0 ( **Decr Count 0** ) defined the counter is continuously decremented at **full system clock speed**.

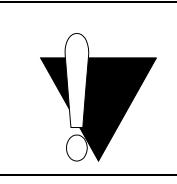

If you use Trace with **condition COUNT0/1** sampling begins when the counter **COUNT0/1 is zero**. If you use Trace with condition **NOT COUNT0/1** sampling only takes place if the counter **COUNT0/1 is bigger than zero**.

To control the value of the counters the actions **Decr Count0/1** and **Restart Count0/1** are available.

| Value DATA0: DATA1: Louel0                                                                   | V BYTE<br>V BYTE | COUNTO: | Value<br>0x100 | v                                      |
|----------------------------------------------------------------------------------------------|------------------|---------|----------------|----------------------------------------|
| Action                                                                                       | Address/Range    | RD/WR   | Data           | Count                                  |
| Trace                                                                                        | × &              |         | ×              | & COUNTO -<br>& -<br>& -<br>& -<br>& - |
| Goto Level2<br>Decr COUNT0<br>Decr COUNT1<br>Reload COUNT0<br>Reload COUNT1<br>Trigger TRACE |                  | \$      |                |                                        |
| , F                                                                                          | - &              | - &     | 7              | & _                                    |

**Decr COUNT0/1** substracts 1 from the value of the counter COUNT0/1. **Reload COUNT0/1** sets the value of the counter COUNT0/1 to the value specified in the definition.

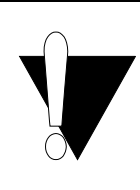

If you don't use **Decr Count x** to set the counter or you don't use an event for this action the counter decrements at **full system clock speed**. For this case it is recommended to use the **Reload COUNT** x action to reload the counter at a definite point otherwise the counter will be run to zero till you start the program run.

If you don't know how to define the value of a counter just click the V button.

| 🕭 Define Counter | = <b>□</b> × |
|------------------|--------------|
| Value            | 2            |
|                  | 🔽 HEX Value  |
|                  |              |
| (                | CLEAR OK     |

As you are familiar with the syntax of defining counters in TRACE32 just fill out the dialog.

|        | Value |        |          |         | Value  |   |
|--------|-------|--------|----------|---------|--------|---|
| DATA0: |       | V BYTE | -        | COUNTO: | 0x1234 | V |
| DATA1: |       | V BYTE | <b>T</b> | COUNT1: |        | V |

If there is no counter defined at the time you want to use a counter name in a condition or an action you will be asked to define it.

| Value DATA0: DATA1:            | V BYTE<br>V BYTE | COUNTO:    | Value | <u>v</u><br>v |   |
|--------------------------------|------------------|------------|-------|---------------|---|
| - Level0                       |                  |            |       |               |   |
| Action                         | Address/Range    | RD/WR      | Data  | Count         |   |
| · · · · ·                      | IF 📃             | & <b>-</b> | &     | - &           | • |
|                                |                  | 1. 7       | 2     | <b>↓</b> &    | - |
| View Data                      | 👛 Define Cou     | Inter      |       | <b>↓</b> &    | - |
| Goto Level1                    | Value            | ~          |       | <b>→</b> &    | - |
| Decr COUNTO                    |                  | I HEX      | Value |               |   |
| Decr COUNT1                    |                  |            |       | - &           |   |
| Reload COUNTU<br>Reload COUNT1 |                  | CLEAR      |       | - &           | - |
|                                | ┉╵               | & -        | &     | - & _         | - |
| Louol2                         |                  |            |       |               |   |

#### Example 1: Selective Trace on an Address Range

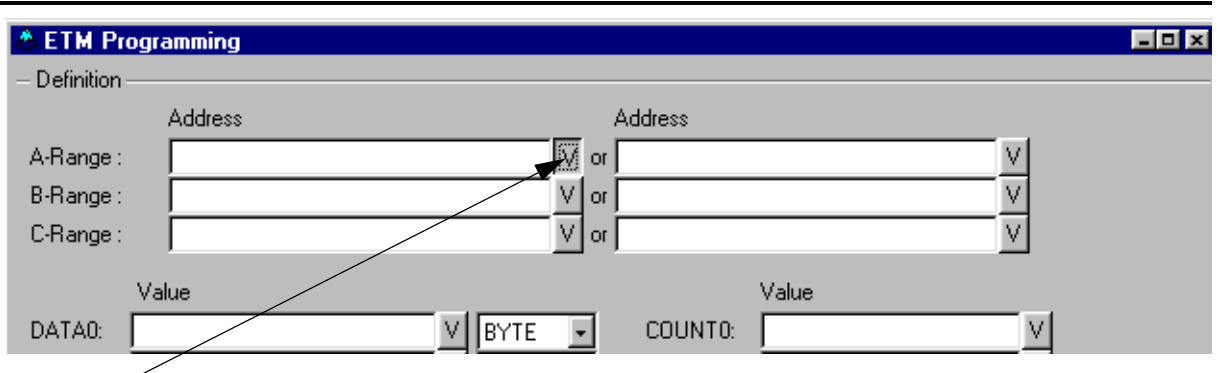

Click here to open the Define Address Window

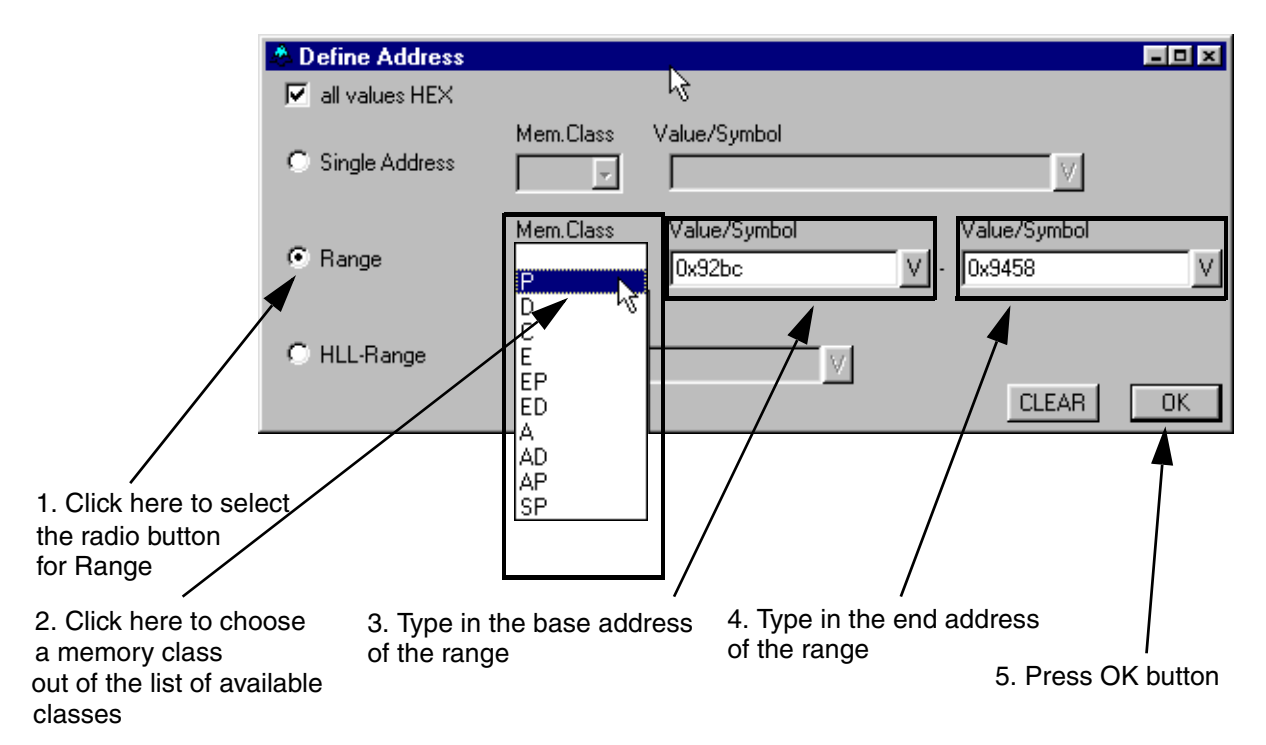

| 🌯 ETM Pro    | ogramming      |         |            |   |
|--------------|----------------|---------|------------|---|
| - Definition |                |         |            |   |
|              | Address        | Address |            |   |
| A-Range :    | P:0x92bc0x9458 | V or    | V          |   |
| B-Range :    |                | V or    | V          |   |
| C-Range :    |                | V or    | V          |   |
|              | Value          |         | Value      |   |
| DATA0:       | V BYTE         | COUNTO: | V          |   |
| DATA1:       | V BYTE         | COUNT1: | V          |   |
| - Level0     |                |         |            |   |
| Action       | Address/Range  | RD/WR   | Data Count |   |
| Trace        | ▼IF A-Range ▼  | & 🔹 &   | ▼ &        | • |
|              | - IF -         | 2 - 2   | - 2        | - |

| 🔛 B::Analyz | er.List ALL          |                           |                     |
|-------------|----------------------|---------------------------|---------------------|
| 🖉 Setup     | 📭 Goto 🏥 Find 🔷 More | X Less                    |                     |
| record      | run address cycle    | dil Isvmbol               | Inaddress Insvi     |
|             |                      | 🔍 B::A.V -2486. /FT       |                     |
| 668         | while ( TRUE )       | Coto Deve There           |                     |
| 669         |                      |                           |                     |
| 670         | sieve();             | HIGH HIGH HIGH HIGH HIGH  | LOW LOW LOW HIGH LU |
|             | DI UX93BC            | A:001C0C0C R:000093BC \\a | rmlo\arm\ciouo      |
|             |                      | tnl tnh ti fore           | rigger ti ref       |
|             | char flags[SIZE+1]:  | C8 FA                     | -0.0001828005       |
|             | ondr IIdge[bilb.I],  | m.a m.b m.c m.d           | 0.000.020002        |
|             | int sieve()          | 1                         |                     |
| 678         | {                    |                           |                     |
|             | mov r12,r13          |                           |                     |
| 00000470    | stmdb r13!,{r4,r11-  | r12,r14,pc}               |                     |
| -00002476   | F D:00000FD4 wr-long | UUBC614E                  |                     |
| -00002475   | F D:00000FD8 WF-long |                           |                     |
| -00002474   | f D:00000FDC wr-long | 00000720                  |                     |
| -00002473   | f D:00000FE4 wr-long | 00003340                  |                     |
| 00002.112   | sub r11.r12.#0x4     |                           |                     |
|             | ,,*                  |                           |                     |
|             |                      |                           |                     |
|             | char flags[SIZE+1];  |                           |                     |
|             |                      |                           |                     |
| 670         | int sieve()          | /* sieve of erat          | hostenes */         |
| 678         | 1<br>                | udman las                 |                     |
|             | register int 1, p    | rimz, k;                  |                     |
|             |                      |                           |                     |

# Example 2: Selective Trace on an Address Range defined through a Symbol

| 🕭 ETM Programming                                                |                                                                                                    |                                                 |                                   |
|------------------------------------------------------------------|----------------------------------------------------------------------------------------------------|-------------------------------------------------|-----------------------------------|
| Definition     Address     A-Range :     B-Range :     C-Range : | Address<br>or<br>V or<br>V or                                                                         |                                                 |                                   |
| Value DATA0:                                                     |                                                                                                    | Value<br>n- I                                   | vl                                |
| Click here to open the<br>Define Address Window                  | Office Address     all values HEX     Single Address                                                  | Mem.Class Value/S                               | ymbol                             |
|                                                                  | C Range                                                                                               | Mem.Class Value/                                | Symbol Value/S                    |
| Click here to select the radio button for HLL-Range              | • HLL-Range                                                                                           | Symbol                                          |                                   |
| Press the V button                                               | <mark>≴ B∷syn</mark><br>\\*\*\*<br>symbol                                                             | hbol.browse * /c "dialo                         | g.set SE ''''*'''' /d<br>t. Type: |
| Select the symbol by a double click –                            | _real_d<br>remove<br>rename<br>_seterr<br>setvbuf<br>sieve<br>signal<br>_signal<br>_signal<br>_signal | efault_signa…<br>(int<br>_init<br>_real_handler | ()) R:00                          |
| Define Address                                                   |                                                                                                    |                                                 | 1                                 |
| all values HEX     Mem.Class Value/Syr     Single Address        | mbol                                                                                                  | V                                               |                                   |
| C Range Mem.Class Value/S                                        | ymbol V                                                                                               | alue/Symbol                                     | 1                                 |
| Symbol     HLL-Range     \\armle\arm\sieve                       | V                                                                                                    | CLEAR OK                                        |                                   |

| 🏝 ETM Programming 📃 🗐 🗷                                                                                                    |
|----------------------------------------------------------------------------------------------------|
| - Definition                                                                                                    |
| Address Address                                                                                                    |
| A-Range : v.range("\\armle\arm\sieve") V or V                                                                                                    |
| B-Bange:                                                                                                    |
| C-Bange: V or V                                                                                                    |
|                                                                                                    |
| Value Value                                                                                                    |
| DATA0: V BYTE COUNTO: V                                                                                                    |
| DATA1: V BYTE COUNT1: V                                                                                                    |
| Level0                                                                                                    |
| A device Device DD &//D Device Count                                                                                                    |
| Action Address/Hange HD/WH Data Count                                                                                                    |
|                                                                                                    |
|                                                                                                    |
| 📕 B::Analyzer.List ALL                                                                                                    |
| A Setup 📭 Goto 🏥 Find 🗢 More 🛛 🗶 Less                                                                                                    |
| record run address cycle d.l symbol paddro                                                                                                    |
| 668 while ( TRUE )                                                                                                    |
| 669 {<br>670 {                                                                                                    |
| bl 0x93BC ; sieve                                                                                                    |
|                                                                                                    |
| char flags[SIZE+1];                                                                                                    |
| (here the second second s |
| 678 {                                                                                                    |
| mov r12,r13                                                                                                    |
| -00002476 f D:00000FD4 wr-long 00BC614E                                                                                                    |
| -00002475 f D:00000FD8 wr-long 00000FFC                                                                                                    |
| -00002474 F D:00000FDC wr-long 00000FE8                                                                                                    |
| -00002472 f D:00000FE4 wr-long 000093CC                                                                                                    |
| sub r11,r12,#0x4                                                                                                    |
|                                                                                                    |
| char flags_SIZE+1_;                                                                                                    |
| int sieve() /* sieve of erathostenes */                                                                                                    |
| 678 {                                                                                                    |
|                                                                                                    |

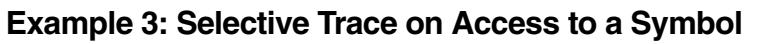

| & ETM Programming                               |                   |                              |                 |
|-------------------------------------------------|-------------------|------------------------------|-----------------|
| - Definition                                    |                   |                              |                 |
| Address                                         |                   | Address                      |                 |
| A-Range:                                        | V or              |                              | <u>v</u>        |
| B-Range:                                        |                   |                              | <u> </u>        |
| U-Hange:                                        |                   | ]                            | <u> </u>        |
| Value                                           |                   | Value                        |                 |
| DATAO:                                          |                   | COUNTO:                      | <u> </u>        |
|                                                 |                   |                              |                 |
| Click here to open the<br>Define Address Window | A Define Address  |                              |                 |
|                                                 | 🔲 all values HEX  |                              |                 |
|                                                 | C                 | Mem.Class Value/Symbol       |                 |
|                                                 | Single Address    | 7                            |                 |
|                                                 |                   | Mem.Class Value/Symbol       | Value/Sym       |
|                                                 | C Range           | 7                            | V •             |
|                                                 |                   | Sumbol                       | _               |
|                                                 | HLL-Range         |                              | ►v              |
| Click here to browse through                    |                   |                              | CLE/            |
| the symbol data base                            |                   |                              |                 |
|                                                 | B::symbol.bi      | owse * /c "dialog.set SE ""* | /d              |
|                                                 | J\\*\*\*          | tuno                         | Type:           |
|                                                 | fclose            | суре                         | R               |
| Select the symbol by a                          | fflush<br>_fflush |                              | R               |
| double click                                    | Flags<br>flags    | (unsigned char               | [19 D:0000FAC8- |
|                                                 | _flushlinebu      | ffered                       | R               |
|                                                 | Tmui              |                              | R               |
|                                                 |                   |                              | -               |
| Define Address                                  |                   |                              | ×               |
|                                                 | Value/Sumbol      |                              |                 |
| C Single Address                                |                   | V                            |                 |
|                                                 |                   |                              |                 |
| C Range                                         | Value/Symbol      | Value/Symbol                 | 7               |
|                                                 |                   |                              |                 |
| Symbol                                          |                   |                              |                 |
| Million ange ///armle/arm/f                     | lags <u>V</u>     |                              | -               |
|                                                 |                   | CLEAR OK                     |                 |

| 🕸 ETM Programming                                                                           |                                        |
|---------------------------------------------------------------------------------------------|----------------------------------------|
| - Definition                                                                                |                                        |
| Address Address                                                                             |                                        |
| A-Range : v.range(flags) V or                                                               | V                                      |
| B-Range : V or                                                                              | V                                      |
| C-Range : V or                                                                              | V                                      |
| Value Value                                                                                 |                                        |
|                                                                                             | V                                      |
| DATA1: V BYTE V COUNT1:                                                                     | <u>v</u>                               |
|                                                                                             |                                        |
|                                                                                             |                                        |
| Action Address/Range RD/WR Data                                                             |                                        |
|                                                                                             |                                        |
|                                                                                             |                                        |
|                                                                                             |                                        |
| 🖩 B::Analyzer.List ALL                                                                      |                                        |
| 🌽 Setup 📭 Goto 👔 Find 🗢 More 🗶 Les                                                          | s                                      |
| record run address cycle d.l                                                                | <u> symbol</u><br>\\armle\arm\flags+Ox |
| 689                                                                                         | , , a,, a,, , , , , , , , , , ,        |
| $\begin{array}{c} 690 \\ 691 \end{array} \qquad \qquad primz = i \\ k = i + p; \end{array}$ | + i + 3;<br>rimz;                      |
| 692 while ( k                                                                               | <= ŚIZE )                              |
| 693 f                                                                                       | lags[ k ] = FALSE;                     |
| -00001213 f   D:0000FACE wr-byte 00                                                         | \\armle\arm\flags+0>                   |
| 696 }                                                                                       | +- bitms?                              |
|                                                                                             |                                        |

## Example 4: Trace the Entrance and Exit of Function Sieve

| 🐣 ETM Prog   | ramming  |          |   |    |          |                   |   | - <b>-</b> × |
|--------------|----------|----------|---|----|----------|-------------------|---|--------------|
| - Definition |          |          |   |    |          |                   |   |              |
|              | Address  |          |   |    | Address  |                   |   |              |
| A-Range :    | sieve(si | eve+0x8) | V | or | (sieve+0 | )x98)(sieve+0xa0) | V |              |
| B-Range :    |          |          | V | or |          |                   | V |              |
| C-Range :    |          |          | V | or |          |                   | V |              |
|              |          |          |   |    |          |                   |   |              |
|              |          |          |   |    |          |                   |   |              |

Define the begin of function sieve

Define the end of function sieve

| & ETM Prog     | gramming               |                                                      |
|----------------|------------------------|------------------------------------------------------|
| – Definition – |                        |                                                      |
|                | Address                | Address                                              |
| A-Range :      | sieve(sieve+0x8)       | V or (sieve+0x98)-(sieve+0xa0)                       |
| B-Range :      |                        | <u>V</u> or <u>V</u>                                 |
| C-Range :      | 1                      |                                                      |
| V              | /alue                  | Value                                                |
| DATA0:         | V BYT                  | TE COUNTO: V                                         |
| DATA1:         | V BYT                  | TE 🔽 COUNT1: 🔽                                       |
| — Level0 —     |                        |                                                      |
| Action         | Address/Bange          | BD/WR Data Count                                     |
| Trace          | IF A-Bange             |                                                      |
|                | TIF                    |                                                      |
|                |                        | 📕 B::Analyzer.List ALL                               |
|                |                        | 🌽 Setup 🔃 Goto 👔 Find 🗢                              |
|                |                        | char flags[SIZE+1];                                  |
|                |                        | int sieve()                                          |
|                |                        | 678 {                                                |
| 🔍 B::A.V -6    | 6. /FT                 | mov r12,r13<br>Idmdb r11,{r4,r                       |
| 🔒 Goto         | 🔺 Prev 🛛 🔻 Next 🔡 List | Timing                                               |
| aa.30 aa.3     | 31 baddress faddress   | fsymbol char flags[SIZE+1];                          |
| ps1 ps0        | tpl tph ti.fore        | trigger int sieve()                                  |
| •              |                        |                                                      |
| 🔍 B::A.V -46   | 6. /FT                 |                                                      |
| 🔒 Goto         | 🔺 Prev 🔍 🔻 Next 🔛 List | Timing                                               |
| HIGH LOW       | A:001COCOC R:00009458  | Tsymbol ts ps2 A<br>\\armle\arm\sieve+0x9C HIGH HIGH |
| ps1 ps0        | tpl tph ti.fore        | trigger                                              |
| كار            |                        |                                                      |

## Example 5: Trace the first 200H Cycles in Function Sieve

| Value<br>COUNTO: 0x200<br>COUNT1: | Define Counter Count0                                    |
|-----------------------------------|----------------------------------------------------------|
| ETM Programming                   |                                                          |
| - Definition                      |                                                          |
| Address                           | Address                                                  |
| A-Range : v.range(sieve)          | V or V                                                   |
| B-Range : sieve                   | V or                                                     |
| C-Range :                         | V or                                                     |
| Value                             | Value                                                    |
| DATA0:                            | V BYTE V COUNTO: 0x200 V                                 |
| DATA1:                            |                                                          |
|                                   |                                                          |
| - Levelu                          |                                                          |
| Action Adu                        | ss/Hange RD/WR Data Count                                |
|                                   |                                                          |
|                                   |                                                          |
|                                   | ::Analyzer.List ALL                                      |
| Lé lé                             | Setup  [↓ Goto  ]}] Find                                 |
| -*                                | *****                                                    |
|                                   | ******                                                   |
|                                   | stmdb r13!,{r4,r11-r12,r14,pc}                           |
|                                   | 000395 f D:00000FD4 wr-long 0000FFC                      |
|                                   | 000394 f D:00000FDC wr-long 00000FE8                     |
| -č                                | 000392 f D:00000FE4 wr-long 000093CC                     |
|                                   | sub r11,r12,#0x4                                         |
|                                   |                                                          |
|                                   | char Ilags[512E+1];                                      |
|                                   | int sieve() /* sieve of er                               |
|                                   | register int i, primz, k;                                |
|                                   | int anzahl;                                              |
|                                   | 682 anzahl = 0;                                          |
|                                   | mov r3,#UxU                                              |
|                                   | 684 for ( $i = 0$ ; $i \le SIZE$ ; flags[ $i++$ ] = TRUE |
|                                   | cmp r1,#0x0                                              |
|                                   | ble 0x93F8<br>b 0x93DC                                   |
|                                   | mov r4,#0x1                                              |
|                                   | add r1,r1,r4                                             |
|                                   |                                                          |

Example 6: Trace all, when Function Sieve is reached goto Level 1 and stop Sampling and Debugging after 5 Cycles

| 🕭 ETM Pr                  | ogramming     |                     |                 |                                                                                                    |                       |             | E              |             |
|---------------------------|---------------|---------------------|-----------------|----------------------------------------------------------------------------------------------------|-----------------------|-------------|----------------|-------------|
| - Definition              |               | Define th           | e begin of fu   | nction                                                                                                    |                       |             |                |             |
|                           | Address       | sieve in .          | A-Range         | Address                                                                                                    |                       |             |                |             |
| A-Range :                 | sieve(sie     | eve+0x4)            | V               | or                                                                                                    |                       | ١           | Define th      | е           |
| B-Range :                 |               |                     | V               | or                                                                                                    |                       | \           | max valu       | e 30        |
| C-Range :                 |               |                     | V               | or                                                                                                    |                       | \           | the cycle      | ing<br>s in |
|                           | Value         |                     |                 |                                                                                                    | Value                 |             |                | 5 111       |
| ΠΔΤΔΩ                     |               |                     |                 |                                                                                                    |                       |             | V              |             |
| DATA1:                    | <u> </u>      |                     |                 |                                                                                                    |                       |             | - <del>-</del> |             |
|                           |               |                     |                 | Beload COL                                                                                                    | UNT0 when s           | sieve is re | eached         |             |
| – Level0 –                |               |                     | -               |                                                                                                    | -                     |             | Jaonou         |             |
| Action                    |               |                     | :/Range         | RD/WR                                                                                                    | Data                  |             | ount           |             |
| Reload C                  |               | <u> </u>            |                 | <u>                                     </u>                                                                                | &                     | ``          |                |             |
| Goto Lev                  | ell           | IF A-Ran            |                 | <u>⊢ – –</u>                                                                                                    | &                     | `           |                |             |
|                           |               | "                   | ~~~~~~~~~~~~~   |                                                                                                    | а<br>•                | °           |                |             |
| _ Level1                  |               |                     | <u> </u>        | Change lev                                                                                                    | ∝  <br>el if sieve is | reached     |                | <u> </u>    |
| Trace                     |               |                     | - 2             |                                                                                                    | 2                     | - 2         |                |             |
| Decr COL                  |               |                     | <br>            | <b>├</b> ── <u></u> <u></u> <u></u> <u></u> <u></u> <u></u> <u></u> <u></u> <u></u> <u></u> <u></u> <u></u> <u></u> <u></u> | 2                     |             |                |             |
| Trigger II                | BACE          |                     | <br>            |                                                                                                    | &                     |             | COLINTO        |             |
| - Level2                  |               |                     |                 |                                                                                                    | " J                   |             |                |             |
|                           | $\overline{}$ |                     | - &             |                                                                                                    | &                     | - &         |                | -           |
| Stor                      |               | when COUN           | T0 reaches 0    | Subtrac                                                                                                    | t one COUN            | T0 every (  | vole           |             |
| B::Analyz                 | zer.List ALL  |                     |                 | Cabilac                                                                                                    |                       |             | 59010          |             |
| 🌽 Setup                   | 🔒 Goto 🍵      | j Find 🔷 🖨 Mo       | re 🛛 🗶 Less     |                                                                                                    |                       |             |                |             |
| <u>record</u><br>-******* | run address   | cycle               | d.l symbo       | סו                                                                                                    | ŗ                     | add _       |                |             |
| _*****                    | stmdb         | r13!,{r4,r11        | -r12,r14,pc}    | Sampling                                                                                                    | starts here           |             |                |             |
|                           |               |                     |                 |                                                                                                    |                       |             |                |             |
|                           | char flags    | SIZE+1];            |                 |                                                                                                    |                       |             |                |             |
| 678                       | int sieve()   |                     |                 | /* sieve of e                                                                                                    | erathostenes */       | · .         |                |             |
|                           | mov           | r12,r13             |                 |                                                                                                    |                       |             |                |             |
|                           | 1 300         | 111,112,#08.        |                 |                                                                                                    |                       |             |                |             |
|                           | char flags    | SIZE+1];            |                 |                                                                                                    |                       |             |                |             |
|                           | int sieve()   |                     |                 | /* sieve of e                                                                                                    | erathostenes */       | ·           |                |             |
| 678                       | t reg         | pister int i,       | primz, k;       |                                                                                                    |                       |             |                |             |
|                           | int           | anzahl;             |                 |                                                                                                    |                       |             |                |             |
| 682                       | anz<br>mov    | ahl = 0;<br>r3,#0x0 |                 |                                                                                                    |                       |             |                |             |
| 684                       | for           | (i=0;i              | <= SIZE : flags | s[ i++ ] = TRUB                                                                                                    | E);                   |             |                |             |
|                           | mov<br>gmp    | r1,#0x0<br>r1,#0x12 | ,9.             | Somolin                                                                                                    | a etone horo          |             |                |             |
| +*****                    | 1 amp         |                     |                 | Sampin                                                                                                    | y stops here          | - I         |                |             |
| J                         |               |                     |                 |                                                                                                    |                       |             |                |             |